# Tisztelt Hallgató!

A Dunaújvárosi Egyetem által az Ön számára biztosított laptop használatával kapcsolatban az alábbi leírás kiegészítéseket tartalmaz a Windows aktiválás és a Szoftverközpont használatát illetően.

# Windows Aktiválás és Szoftverközpont használatának előfeltétele:

- Az Asztalon található ikonnal vagy a Start Menüben található FortiClient programot kell elindítani! (1. ábra)
- A program Távoli Hozzáférés menüjében be kell jelentkezni a DUE Hallgatói VPN-be (alapértelmezetten ez van kiválasztva) az egyetemi Neptun kód / Neptun jelszó párossal! (1. ábra)
- A program a sikeres bejelentkezéssel összekapcsolja a számítógépet az egyetemi infrastruktúrával, így a Windows aktiválása és a Szoftverközpont használata lehetségessé válik.
- A Windows aktiválása vagy a Szoftverközpont használata után a VPN kapcsolat fenntartása nem szükséges, így az megszakítható! (2. ábra)

Amennyiben a fenti folyamatot hiba miatt nem tudja elvégezni, kérem lépjen kapcsolatba velünk az iszk@uniduna.hu email címen!

## Windows aktiválása:

- A fenti lépések elvégzése után a számítógépet a megszokott módon használjuk! A Windows aktiválása általában néhány perc elteltével megtörténik!
- Ha "Az Ön Windows licensze hamarosan lejár!" üzenet (3. ábra) jelenik meg az alábbiakat ellenőrizzük:
  - A Start Menüben gépeljük be az "aktiválás" szót, majd az "Aktiválási beállítások, opciót megnyitva ellenőrizzük, hogy aktivált-e a rendszer!

Ha nem aktivált a rendszer, akkor a Windows Aktiválás és Szoftverközpont használatának előfeltétele részben leírt lépéseket végezze el!

- Amennyiben a rendszer aktivált, de a fenti hibaüzenet továbbra is megjelenik, futtassa le a rendszer frissítést a következő lépésekkel:
  - Start Menübe gépelje be a "frissítés" szót, majd a Frissítések keresése menüt válassza ki!
  - A megnyíló ablakban (4. ábra) kattintson a Frissítések keresése gombra. Ha a gép már töltött le frissítést, akkor a Frissítések telepítése gombra kattintsunk!
  - Ha a rendszer felajánlja a Windows 11 telepítését, azt ne telepítsük, ne engedélyezzük.

# Szoftverközpont:

A Szoftverközpont felületén keresztül letölthetőek az Egyetem által biztosított, valamint a korábban kérvényezett ingyenes szoftverek telepítő csomagjai. A használatának lépései:

- A Start Menüben található Szoftverközpont ikonnal vagy begépelve a szoftverközpont szót a megnyitott Start Menübe elérhető a felület!
- A telepíthető programok listájából válasszuk ki a számunkra szükségeset, a program ikonjára kattintva! (5. ábra)
- A megnyitott aloldalon megtalálható néhány információ a programról, amely a Telepítés gombbal telepíthető, illetve az Eltávolítás gombbal törölhető! (6. ábra)
- A szoftvercsomagok letöltése az otthoni internetkapcsolat sebességétől függően hosszabb időt vehet igénybe!

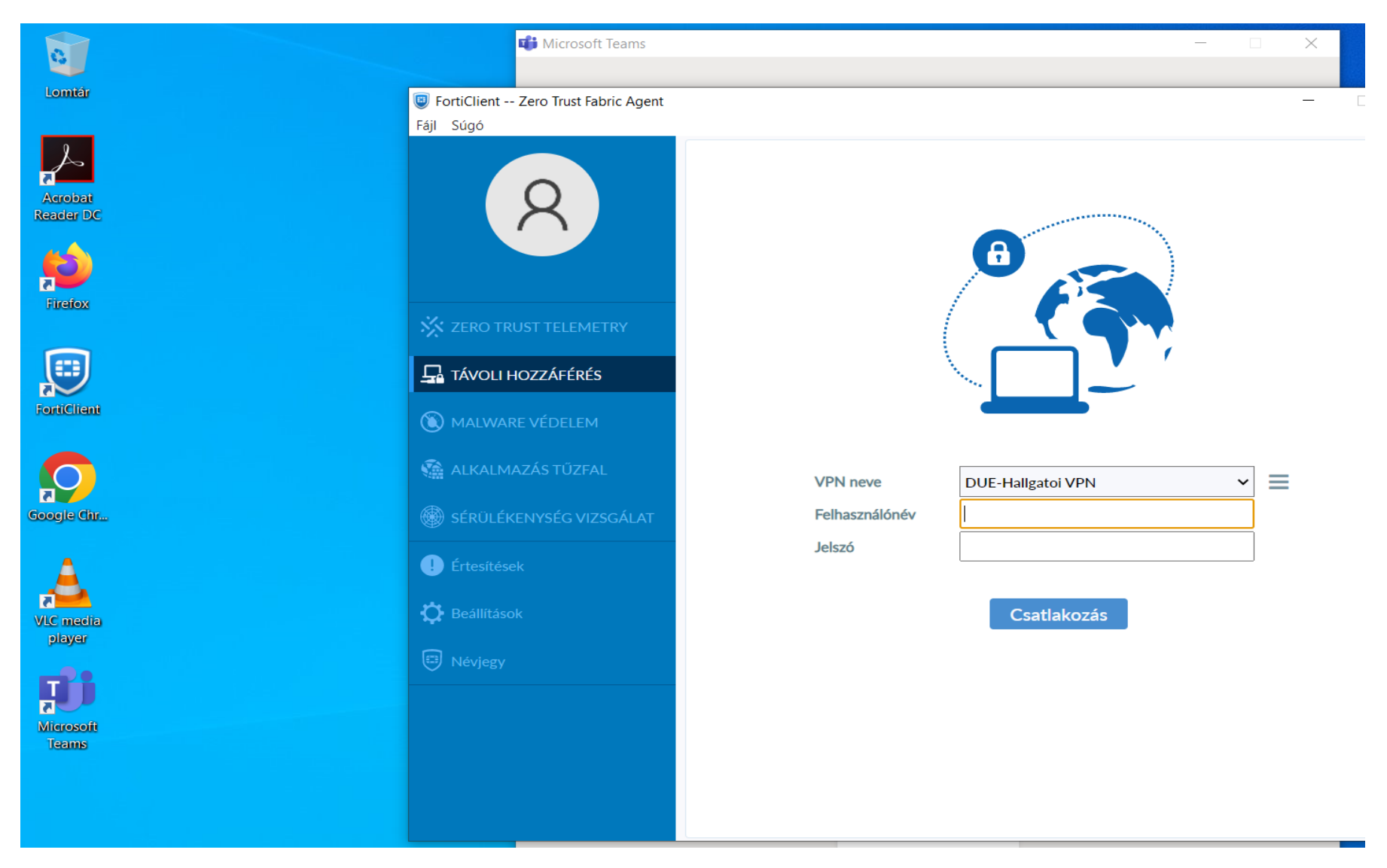

1. ábra - FortiClient EMS program VPN bejelentkezési felülete

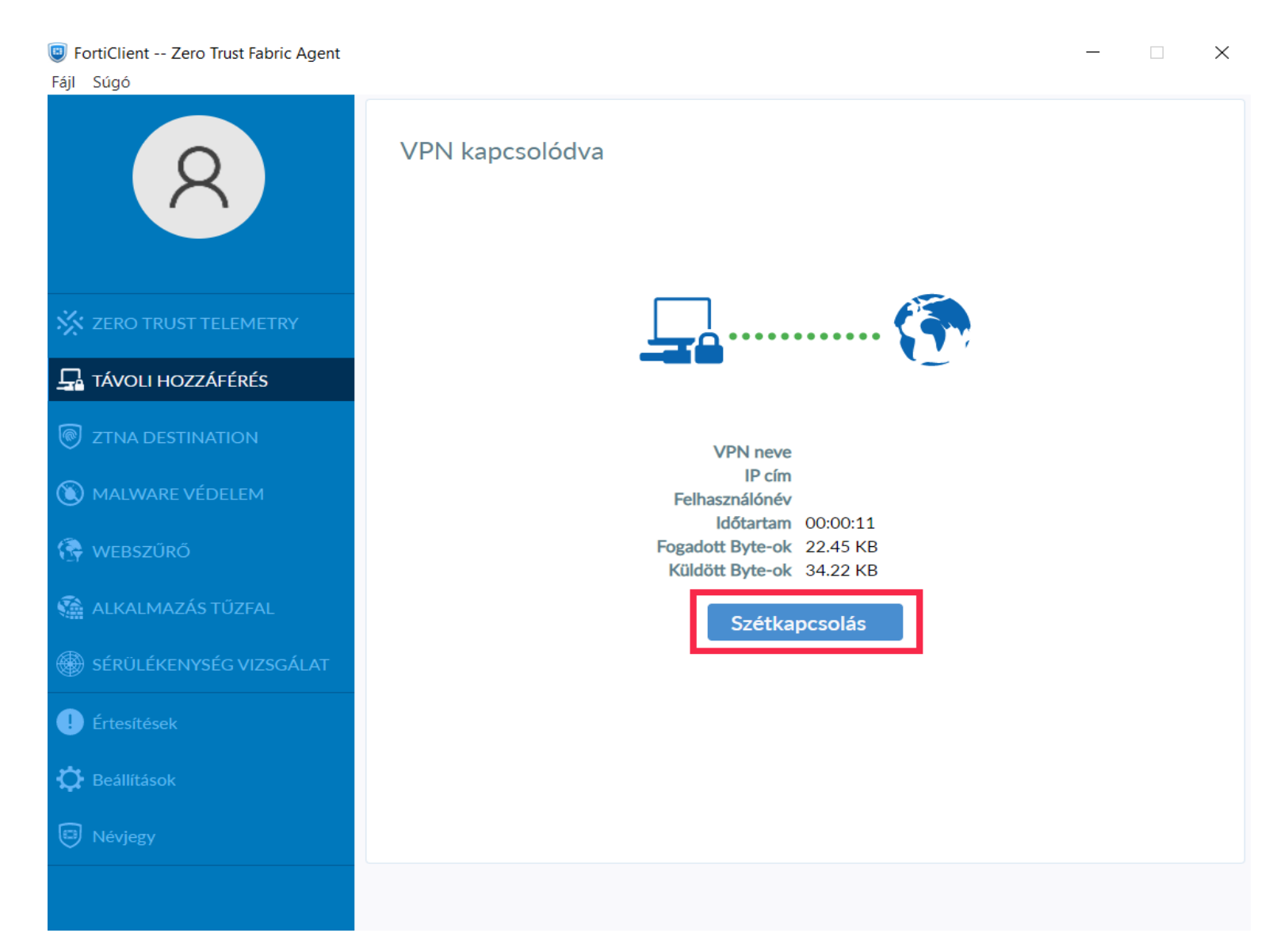

2. ábra - FortiClient EMS program VPN kijelentkezés

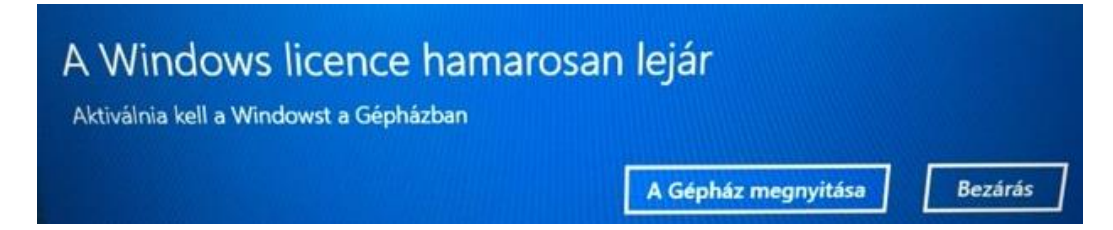

3. ábra - Windows licensze lejár hibaüzenet

# Windows Update

\*Bizonyos beállításokat a szervezet kezel. Konfigurált frissítési házirendek megtekintése

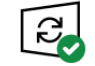

A számítógép naprakész. Utoljára ellenőrizve: ma, 9:17

### Frissítések keresése

A Microsoft Update szolgáltatásból származó frissítések keresése online

## Választható frissítések megtekintése

Frissítések szüneteltetése 7 napig  $(\Pi)$ A szervezet házirendjének megfelelően a szüneteltetés nem érhető el.

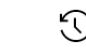

S Frissítési előzmények megjelenítése Az eszközön telepített frissítések megtekintése

Speciális beállítások További frissítési vezérlők és beállítások

4. ábra - Frissítések keresése menü

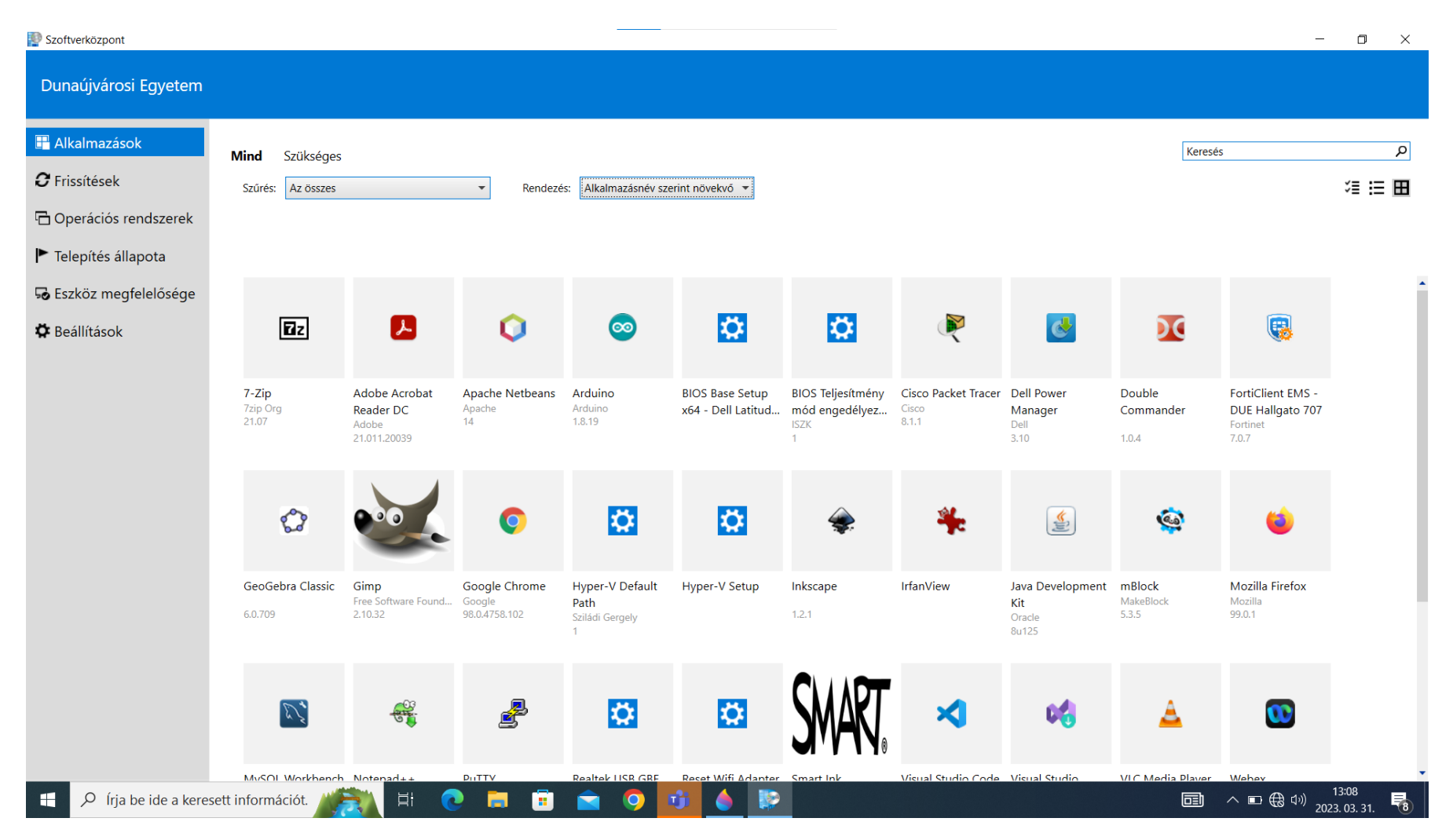

5. ábra - Szoftverközpont főoldala

| Szoftverközpont          |                  |                                                                                                    | _ |       |  |  |   |         | - 0                    | × |
|--------------------------|------------------|----------------------------------------------------------------------------------------------------|---|-------|--|--|---|---------|------------------------|---|
| Dunaújvárosi Egyetem     |                  |                                                                                                    |   |       |  |  |   |         |                        |   |
| 🗄 Alkalmazások           | Alkalmazások 🕻 A | Alkalmazás adatai                                                                                                    |   |       |  |  |   |         |                        | Ŕ |
| <b>C</b> Frissítések     | 0                | Apache Netbeans                                                                                                    |   |       |  |  |   |         |                        |   |
| 🔁 Operációs rendszerek   | $\sim$           | Közzétette Apache                                                                                                    |   |       |  |  |   |         |                        |   |
| Telepítés állapota       |                  | Telepítés                                                                                                    |   |       |  |  |   |         |                        |   |
| Szköz megfelelősége      |                  |                                                                                                    |   |       |  |  |   |         |                        |   |
| 🌣 Beállítások            |                  | Állapot: Elérhető<br>Verzió: 14<br>Közzététel dátuma: Nincs megadva<br>Újraindítás szükséges: Szükséges lehet<br>Letöltési méret: 640 MB<br>Becsült idő: Nincs megadva<br>Osszes összetevő: 2<br>Módosítás dátuma: 2023. 03. 21.<br>Adatvédelmi nyilatkozat |   |       |  |  |   |         |                        |   |
|                          |                  |                                                                                                    |   |       |  |  |   |         |                        |   |
| 1 P írja be ide a kerese | ett információt. | 😥 H 💽 🗖 (                                                                                                    | 1 | 9 🤨 🍐 |  |  | Ē | へ 🖬 🌐 🕬 | 13:09<br>2023. 03. 31. | 8 |

6. ábra - Szoftverközpont program aloldala